# 휴먼리소스코리아

# 수강생매뉴얼 (PC)

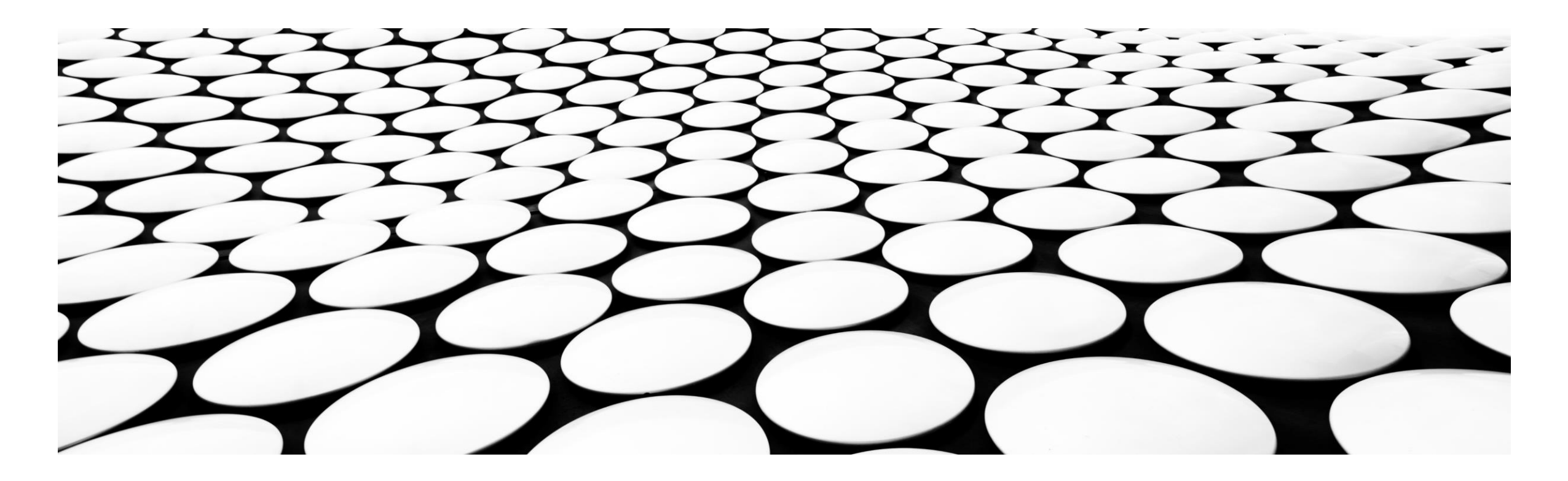

## INDEX

|   | 로그인                                | <b>3</b> p   |
|---|------------------------------------|--------------|
| 2 | 학습진행준비 (최초 로그인 시 과정 별 학습하기 시 본인인증) | <b>4p~6p</b> |
| 3 | 학습하기 (차시 별 학습하기 시 본인인증)            | <b>7</b> p   |
| 4 | 수강하기 ( 영상수강 )                      | 8p           |
| 5 | 진행단계평가 (진도율 50% 후 응시 가능)           | 9р           |
| 6 | 설문조사 (최종 평가 전 설문조사 참여하기)           | 10p          |
| 7 | 최종평가 및 과제제출 (진도율 80% 후 응시 가능)      | 11p~12p      |
| 8 | 결과확인 ( 진도율, 점수, 수료증 발급 )           | 13p          |
| 9 | 개인정보수정                             | 14p          |

| <i>a</i> |  |  |  |
|----------|--|--|--|
|          |  |  |  |
|          |  |  |  |
|          |  |  |  |
|          |  |  |  |
|          |  |  |  |
|          |  |  |  |
|          |  |  |  |
|          |  |  |  |
|          |  |  |  |
|          |  |  |  |
|          |  |  |  |
|          |  |  |  |
|          |  |  |  |
|          |  |  |  |
|          |  |  |  |
|          |  |  |  |
|          |  |  |  |
|          |  |  |  |
|          |  |  |  |

## 로그인

#### ①로그인

1

- 인터넷 주소창에 <u>https://ehrk.co.kr/index/index.html</u>복사 붙여넣기 사이트 접속 후 회사에서 부여받은 아이디와 비밀번호 입력

## ② 최초 로그인시 본인확인 및 비밀번호 변경

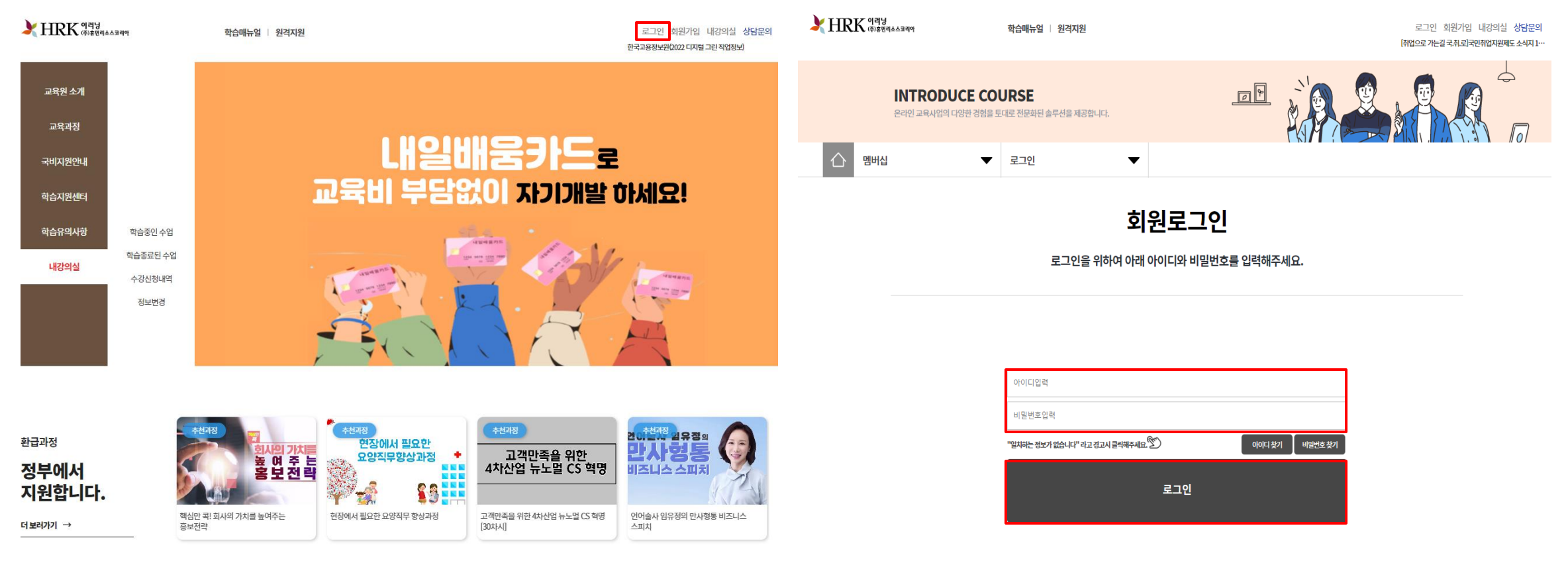

2

#### 학습진행준비 (최초 로그인 시 과정 별 학습하기 시 본인인증)

#### ① 과정별학습하기클릭

- 과정 별 학습하기 클릭 시 뜨는 본인 인증은 최초 로그인 시 본인 인증입니다.

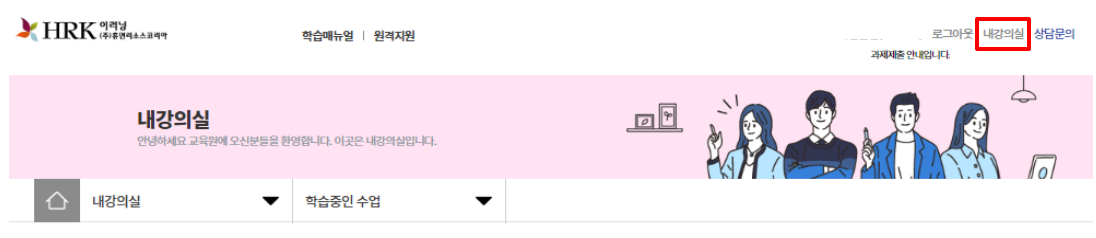

내강의실

#### 학습중인수업 학습종료된수업 수강신청내역 전체 ▼ 과정명 검색 Q 학습 구분 강의명 교육기간 진도율 진행단계평가 시험 과제 총점 [2023년도 90000기] 학습하기 사업주지원 (2023기업직업훈련카드)[개정 누리과정]유아 중심, 2023-07-26 ~ 2023-12-31 0.00% 미제출 미제출 미제출 -/100 놀이 중심-2 [2023년] 2 학습하7 2023-01-27~2100-12-31 0.00% 미제출 미제출 미제출 -/100 [개정 누리과정]유아 중심, 놀이 중심-1 [2023년] 학습하7 Good Morning, 행복한 병원을 위한 고객 만족 2023-01-27 ~ 2100-12-31 3 0.00% 미제축 미제축 미제축 -/100 일반과정 서비스 - 요양기관편 [2023년] 4 학습하기 [법정필수교육] 성회룡,성매매,성폭력,가정 2023-01-20~2100-12-31 50.00% -/100 학교폭력예방교육 [2023년] 학습하기 5 2023-01-11 ~ 2100-12-31 93.75% 응시완료 응시완료 채점중 -/100 금응인이 알아야 할 금응소비자보호 [2023년] 6 하습하 2023-01-05 ~ 2100-12-31 0.00% 미제출 미제출 -/100 스마트워크 시대! ON 정보 보호 가이드 [2023년] 학습하기 7 2023-01-05 ~ 2100-12-31 0.00% 미제출 미제축 미제축 -/100 매장 영업의 고수가 되어라

②본인인증 팝업 창

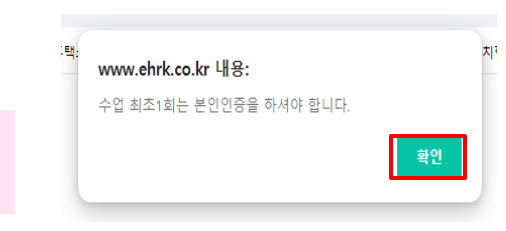

#### ③ 팝업창 확인 후 본인인증 화면

- MOTP인증 (MOTP 어플이 있을 경우)

- 휴대폰 인증 ( 본인정보 입력 후 PASS 어플 또는 문자SMS로 인증 )
- 아이핀 인증 (아이핀 로그인 후 인증)

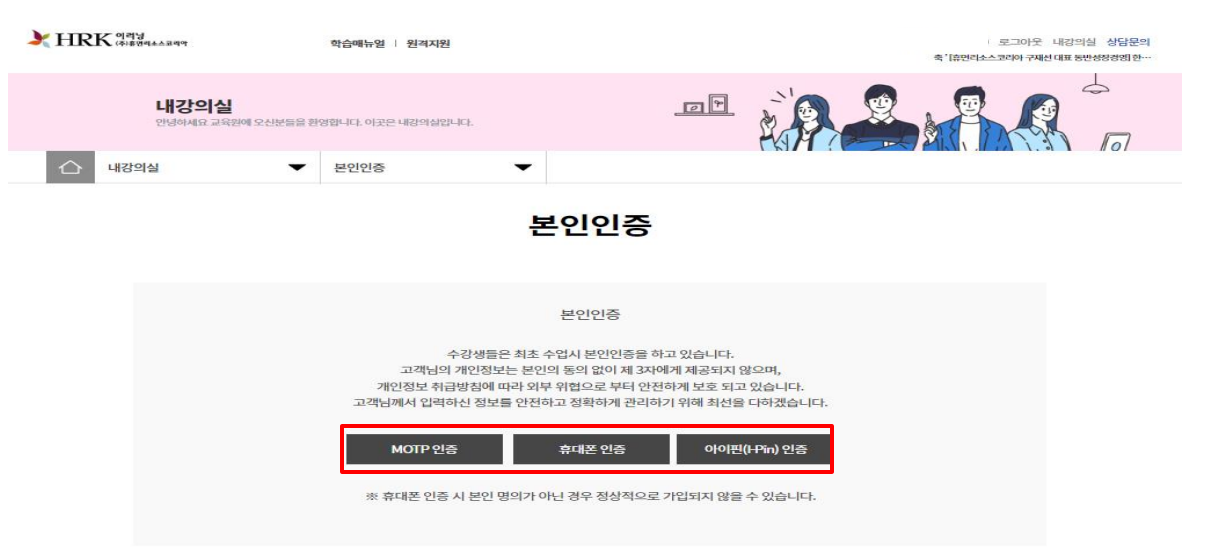

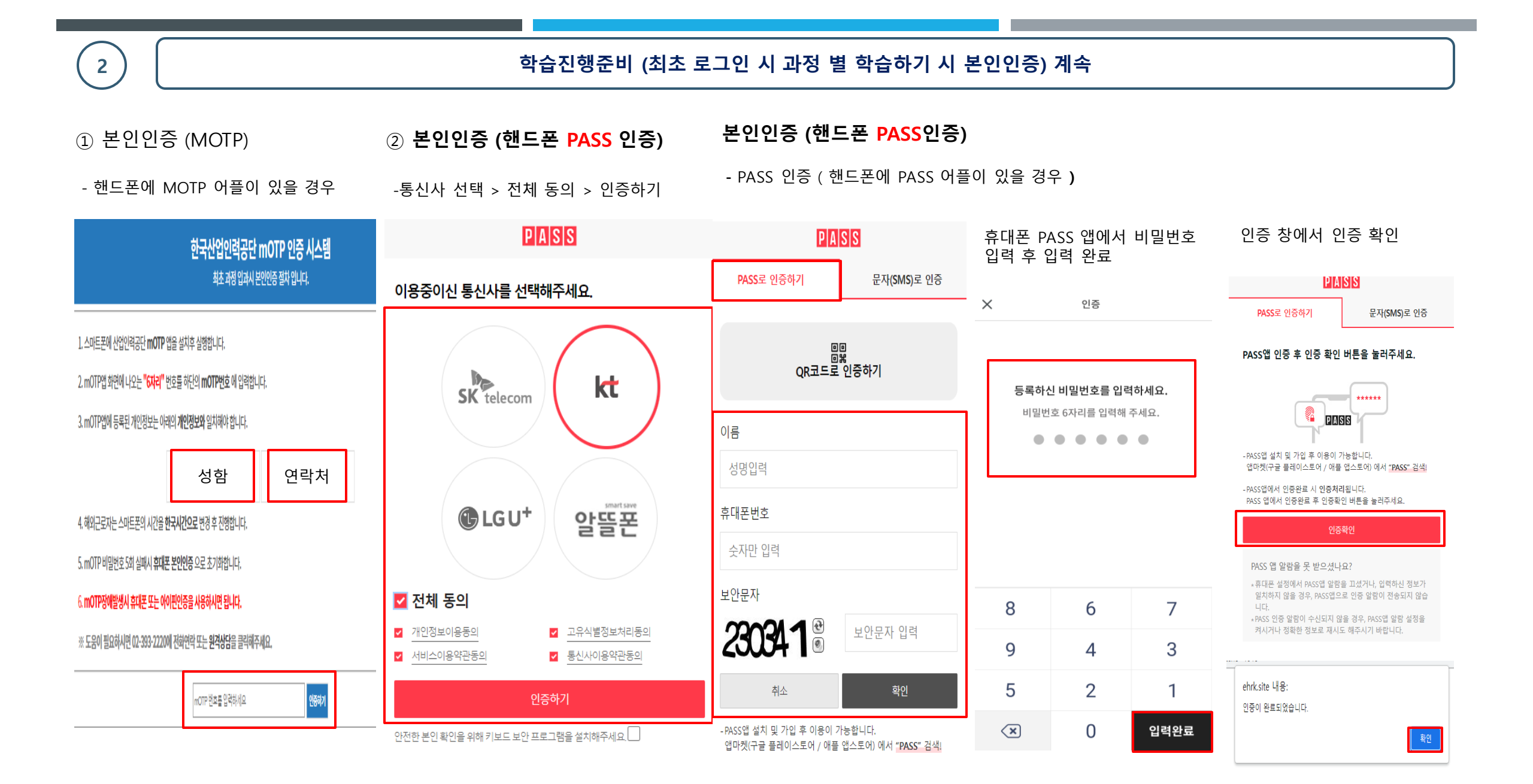

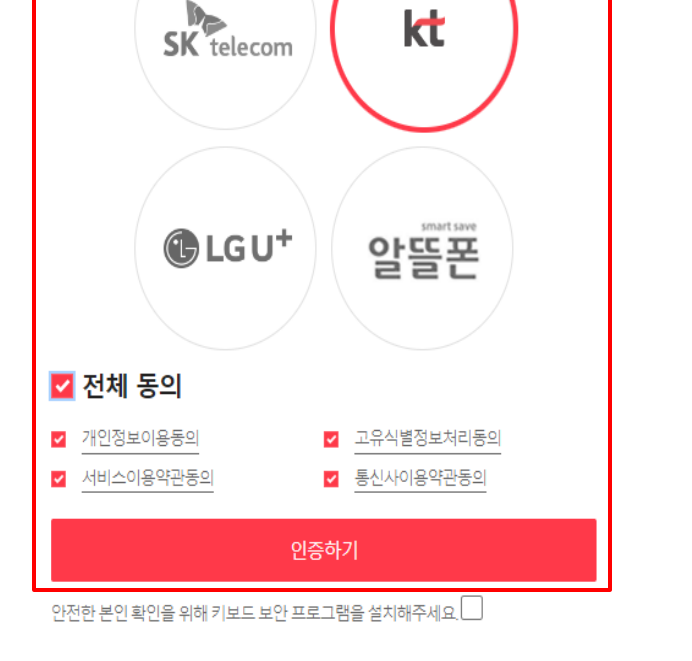

본인인증 (핸드폰 <mark>문자</mark>인증)

학습진행준비 (최초 로그인 시 과정 별 학습하기 시 본인인증) 계속

- 문자 인증 (문자로 인증번호 받을 경우)

- PASS앱 설치 및 가입 후 이용이 가능합니다.

앱마켓(구글 플레이스토어 / 애플 앱스토어) 에서 "PASS" 검색!

| PASS            |                      |  |  |  |  |
|-----------------|----------------------|--|--|--|--|
| PASS로 인증하기      | 문자 <b>(SMS)</b> 로 인증 |  |  |  |  |
| 이름              |                      |  |  |  |  |
| 성명입력            |                      |  |  |  |  |
| 주민등록번호 7자리(생년월  | 일/성별)                |  |  |  |  |
| • • • • • • - • | •••••                |  |  |  |  |
| 휴대폰번호           |                      |  |  |  |  |
| 숫자만 입력          |                      |  |  |  |  |
| 보안문자            |                      |  |  |  |  |
| 5458980         | 보안문자 입력              |  |  |  |  |
| 취소              | 확인                   |  |  |  |  |

③ 본인인증 (아이핀)

- 계정이 있을 경우

| 인티넷주민번호대체수단<br><b> CCB 0 P P P P P P P P P P P P P P P P P P </b> |                                                    |                    |                    |  |  |  |  |
|-------------------------------------------------------------------|----------------------------------------------------|--------------------|--------------------|--|--|--|--|
|                                                                   | > 메인화면                                             |                    |                    |  |  |  |  |
| 아이핀ID                                                             | 아이핀ID                                              |                    | 하이                 |  |  |  |  |
| 비밀번호                                                              | 비밀번호                                               |                    |                    |  |  |  |  |
|                                                                   | 842598                                             | e<br>1             |                    |  |  |  |  |
| 문자입력                                                              | 보안문자                                               |                    |                    |  |  |  |  |
| KCB OPTER                                                         | <b>앱 간편인증</b><br>KCB아이핀 앱으로 ID/PW없이<br>간편하게 인증하세요. |                    |                    |  |  |  |  |
|                                                                   | 앱 간편                                               | 인증 >               |                    |  |  |  |  |
| NEW<br>신규 발급                                                      | ****<br>B<br>ID/PW 찾기                              | <b>(</b><br>아이핀 관리 | <b>)</b><br>마이핀 관리 |  |  |  |  |
| 보다 안전한 (                                                          | 이용을 위해 키보드 보안되                                     | 프로그램을 실행           | 합니다.               |  |  |  |  |
| 이용약관                                                              | 개인정보처리방침                                           | 홈페이지               | 고객센터 닫기            |  |  |  |  |

## ③ 본인인증 (핸드폰 <mark>문자</mark>인증)

-통신사 선택 > 전체 동의 > 인증하기

#### PASS

이용중이신 통신사를 선택해주세요.

2

# 3

## 학습하기 (차시 별 학습하기 시 본인인증)

#### ① 차시 별 학습하기

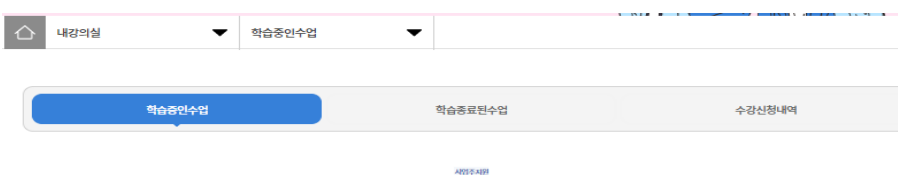

#### [2023년도 90000기] (2023기업직업훈련카드)[개정 누리과정]유아 중심, 놀이 중심-2

|                         |       |        | ※ 너지 | 부정훈련 !<br>호려은 07-203-7720 또는 | 리니터링중 [106.242.16.2]<br>11분의로 시고 바랍니다 |
|-------------------------|-------|--------|------|------------------------------|---------------------------------------|
| 교육기간                    | 진도율   | 진행단계평가 | 시험   | 과제                           | 충점                                    |
| 2023-07-26 - 2023-12-31 | 0.00% | 미제출    | 미제출  | 미제출                          | 0/100                                 |
|                         |       |        |      |                              |                                       |

| 중간평가응시하기                          |                                          | <b>최종평가</b> 용시하                                                                                                    | 과제제출하기           |  |  |             |            |
|-----------------------------------|------------------------------------------|----------------------------------------------------------------------------------------------------|------------------|--|--|-------------|------------|
| 나의 진도율 0.00<br>권장 진도율 0.63<br>=** | 9%<br>왕6<br>도아래 미지막 전도 페이지 : 자시 페이지 (비습) | … 각 지사법 전드립어 1006년 1 다이터나의 전드립에 반영됩니다.<br>이에 비사의 전도 레이터 "지사 레이터 이 (Bygenda 이동 한 면드) 10.6년 수 강제에 당성하면 22 전드립어 반영하면 141) |                  |  |  | THANK CLEAR | (설문조사 참여하기 |
| 수료기존                              | ਲ                                        | 도울 80%이상                                                                                                    | 수료이부 미수료         |  |  |             |            |
| 진영이부                              |                                          |                                                                                                    | <b>P68</b>       |  |  |             |            |
| 양목                                |                                          | 998274897                                                                                                    | <b>최종명</b> 가     |  |  | সম          |            |
| 根가비율                              |                                          | 10% 반영                                                                                                    | 70% 253          |  |  | 20% 반영      |            |
| 정수                                |                                          | <b>0</b> 전 이상                                                                                                    | 0점 이상            |  |  | 0점 여상       |            |
| 충전                                |                                          |                                                                                                    | 반영된 평가 험산 60점 이상 |  |  |             |            |

| 학습은 최소 5 | 0% 이상을 수강하셔야 진도율이 100%가 표기 됩니다.(최소시간               | 미충족시에는 99%로 표기됩니다.) | )                |      |
|----------|----------------------------------------------------|---------------------|------------------|------|
| 1차시      | 표준보육 과정 이해하기<br>교육이수시간:~<br>교육시간:                  | 누제 전도율<br>0.00%     | 차시변 진도원<br>0.00% | 학습하기 |
| 2차시      | 표준보육 과정 목표 알아보기<br><sup>교육이수 시간 :~</sup><br>고육시간 : | 누적 진도율<br>-         | 차시볟 진도율<br>0.00% |      |
| 3차시      | 표준보육 과정으로 운영하기<br>교육아수시간:~<br>교육사간:                | 누적 진도율              | 차시변 진도율<br>0.00% |      |
|          | 표준보육 과정의 교수학습                                      | 누적 진도용              | 차시에 진도율          |      |

#### ② 차시 별 학습하기 시 본인인증

- MOTP 어플 설치가 필요한 경우 MOTP 설치방법 (수강사이트-학습지원센터-공지사항 참고) - MOTP 어플이 있을 경우 성함과 연락처를 입력 후 아래 인증번호를 입력 후 인증하기 클릭

- 휴대폰 인증 (본인정보 입력 후 PASS 앱 또는 문자SMS로 인증)
- 아이핀 인증 (아이핀 로그인 후 인증)

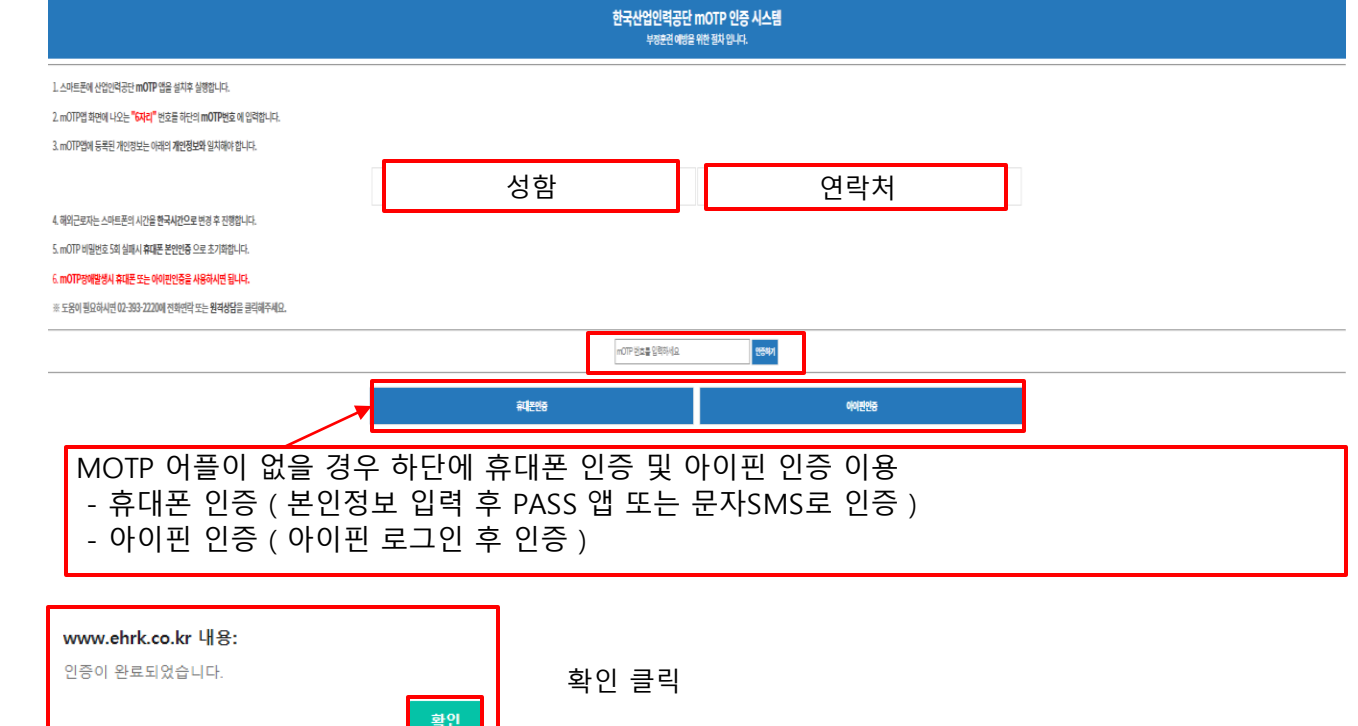

#### 수강하기 (영상 수강)

영상 수강 중에 학습Q&A, 학습자료 다운로드, 수업노트 등을 이용할 수 있습니다.
 영상 우측에 교육진행시간 / 1차시 진도율 / 페이지 별 10초 이상 수강, 차시의 총 시간
 중 50%이상 수강내용이 있으니, 꼭 확인하여 진행해주시기 바랍니다.

- 총 교육진행 시간이 50% 넘었으나, 진도율이 99%가 뜰 경우 페이지 별 10초 이상씩 다시 진행해주시기 바랍니다.
- 매 8회차마다 본인인증이 있습니다 (1회차, 9회차, 17회차, 25회차 ...)
- 본인인증이 있는 회차에서는 진도율이 100%가 되지 않을 경우 접속 시 마다 재인증을 해야합니다.

#### 학습자료는 영상내에 학습자료 또는 내 강의실에서 학습자료다운 해주시기 바랍니다.

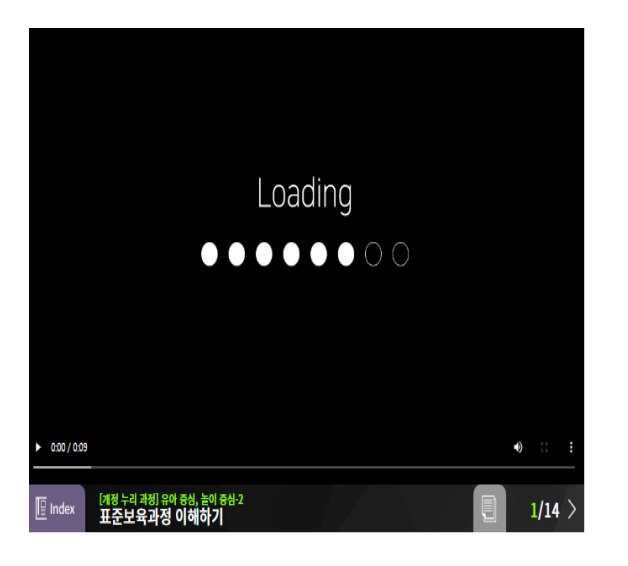

4

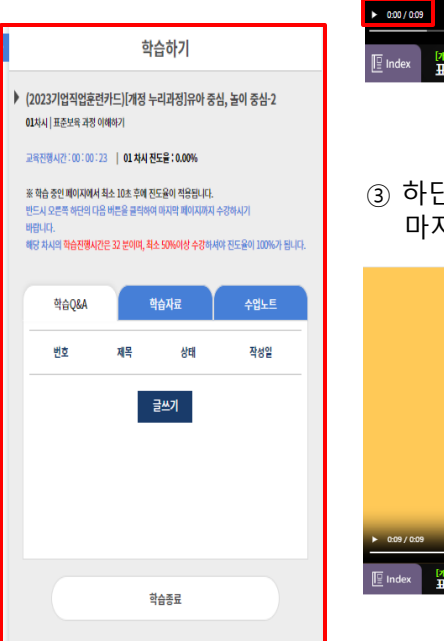

#### ② 하단에 재생을 클릭하여 영상수강

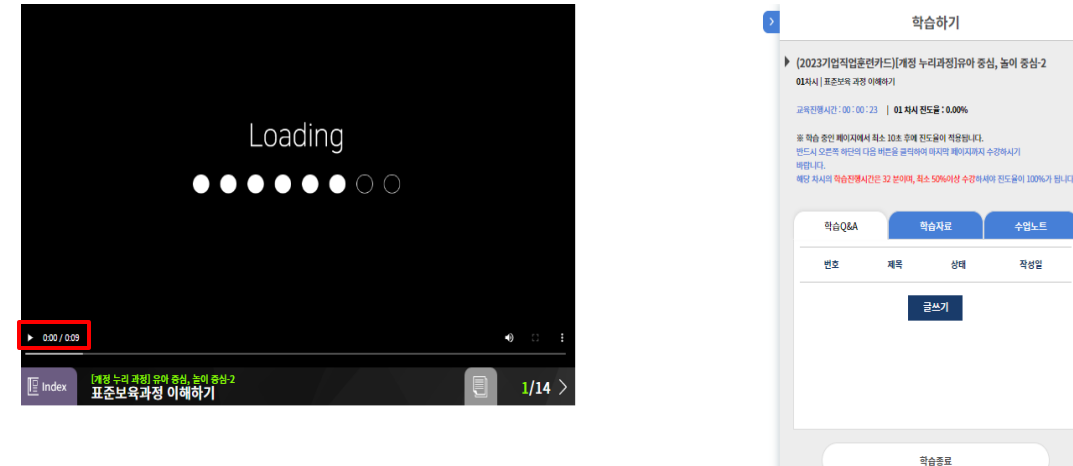

## ③ 하단에 다음 보기를 클릭하여 다음 페이지 수강 마지막 페이지까지 수강 후 학습 종료 > 다음 회차 학습하기 반복

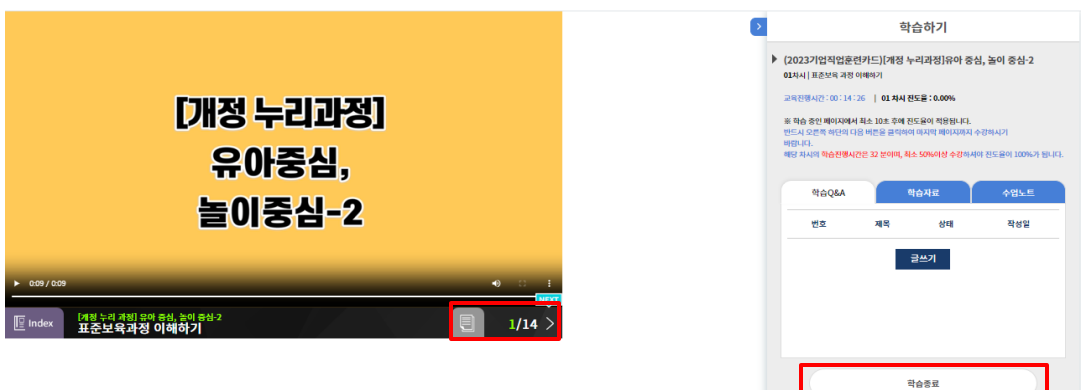

| 5                                                                                                    | 진행단계평가 ( 진도율 50% 후 응시가능 )                                                                                                    |                                                                                                    |  |
|----------------------------------------------------------------------------------------------------|----------------------------------------------------------------------------------------------------|----------------------------------------------------------------------------------------------------|--|
| ① 진행단계평가 메뉴선택                                                                                                    | ③ 진행단계평가 약관 확인                                                                                                    | ⑤ 마지막까지 문제 풀이 후 제출하기                                                                                        |  |
| 진행단계평가       변체         시방새?:                                                                                                    | 진행단계평가 응시 유의사항<br>- 시입문제는 적근식 10만제가 출제됩니다.<br>- 사업은 사례산시간은 없으나 진행단계 평가를 연도하셔야 다음부시의 경파를 수강 하실수 있습니다.<br>- 운서 후 제품을 클릭하면 사업이 제출됩니다.<br>- 문제은행을 구속하여 연당원식으로 선택되어 문제가 제공되기 때문에 동일한 시업문제를 최소하 합니다.<br>- 우리가는: 반도표 면하셔서 입인 야그으로 제한, 사업(DNB), 관행단계평가(LDNB), 클레인어와 들 방산하여 100명 단원으로 환산, 100명 등 60명 이상 취득하셔야 합니다. | 신형단계명가(뇌항유시)         생생       I         접숙분       1         전축사력사건       2022-12-15 15/06-29         사용공용사건 |  |
| 환국산업연공단 m0TP 연중 사스템<br>비행한 예약 원 위우 A<br>1스센트회 선정 위단 m0TP 음악 방향 우.                                                                                                    | 표 사업 용시존에 접용되기 까지가니 사업형에 문제가 생길감우 바로 제부당하여 사업용시 부탁드립니다.<br>그 위 내용용 확인하셨습니까?<br>시합용시                                                                                                    | ₹#1<br>01.3<br>02.7<br>03.5<br>04.8                                                                         |  |
| ムロビオ科社会・VPC Searcoll Information All<br>An IPS A Rest Mode Searcoll All Searcoll All Searcoll A | ④ 답안 체크 후 다음문제로 넘어가 마지막 문제까지 풀이<br>전행단계평가[시험응시]<br>생명<br>생유<br>시형시력시12 2022-12-15 1508-29                                                                                                    | 송 10문작 중 1번 문자동 홍교 계십니다.<br>대응문제 > (유문전                                                                     |  |
| 비행해(####################################                                                                                                    | 시성용료시간         문제 1.         0 1         0 2         0 3         0 4                                                                                                    |                                                                                                    |  |

| 설문조사 | (최종 | 평가 전 | 설문조사 | 참여하기) |
|------|-----|------|------|-------|
|------|-----|------|------|-------|

설문조사

성명

② 설문조사 항목을 읽고 체크해주세요

[교육내용] [교육과정에 대한 전반적인 의견에 대해 서술해 주십시오.]

#### ① 설문조사 - 최종평가 응시 전 과정에 대한 설문조사

나의 진도율 권장 진도율

수료기준 진행여부 항목 평가비율 점수 충점

6

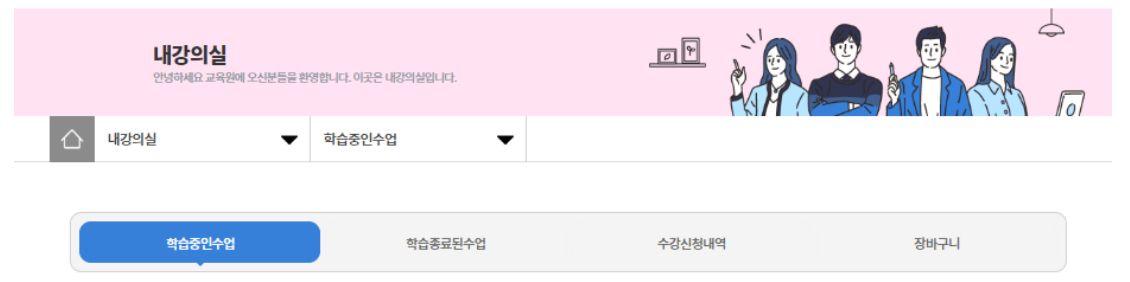

#### 비환금(50%-미적용) [2023년도 90000기] [개정 누리과정]유아 중심, 놀이

|              | ○ 2. 만속                                        |
|--------------|------------------------------------------------|
|              | ○ 3. 보통                                        |
| 장바구니         | ○ 4. 불만                                        |
|              | ○ 5. 매우 불만                                     |
|              |                                                |
|              | [교육내용] [교육훈련의 평가 기준] 쉽고 명확하여 학습자가 학습내용을 정확하게 파 |
|              |                                                |
|              | ○ 1. 매우 만족                                     |
| 기 중심-2_[테스트] | ○ 2. 만족                                        |
|              | ○ 3. 보통                                        |
|              |                                                |

여기에 내용을 입력하세요.

| 과정명             | [개정 누리과정]유아 중심, 놀이 중심-2_[테스트]                         |  |  |  |  |  |  |  |  |
|-----------------|-------------------------------------------------------|--|--|--|--|--|--|--|--|
|                 |                                                       |  |  |  |  |  |  |  |  |
| [교육운영] [교육훈련의 평 | 평가 기준] 화면을 학습자의 호기심이나 관심을 갖게 하여 학습자를 사이트로 끌어들일 수 있는가? |  |  |  |  |  |  |  |  |
| ○ 1. 매우 만족      |                                                       |  |  |  |  |  |  |  |  |
| ○ 2. 만족         |                                                       |  |  |  |  |  |  |  |  |
| ○ 3. 보통         |                                                       |  |  |  |  |  |  |  |  |
| ○ 4. 불만         |                                                       |  |  |  |  |  |  |  |  |
| ○ 5. 매우 불만      |                                                       |  |  |  |  |  |  |  |  |
| [교육내용] [교육훈련의 평 | 명가 기준] 쉽고 명확하여 학습자가 학습내용을 정확하게 파악할 수 있는가?             |  |  |  |  |  |  |  |  |
| ○ 1. 매우 만족      |                                                       |  |  |  |  |  |  |  |  |
| ○ 2. 만족         |                                                       |  |  |  |  |  |  |  |  |
| ○ 3. 보통         |                                                       |  |  |  |  |  |  |  |  |
| ○ 4. 불만         |                                                       |  |  |  |  |  |  |  |  |
| ○ 5. 매우 불만      |                                                       |  |  |  |  |  |  |  |  |

| 교육기간                 | <u>!</u>                                     | 진도율                                 | 진행단계평가                | 시험  | 과제                                                                                                    | 충점        | ⊙ 하모은 저브 눼그 ㅎ 페츠치기르 누궈즈네ㅇ                                  |  |  |  |  |  |  |  |  |   |         |
|----------------------|----------------------------------------------|-------------------------------------|-----------------------|-----|----------------------------------------------------------------------------------------------------|-----------|------------------------------------------------------------|--|--|--|--|--|--|--|--|---|---------|
| 2023-07-26 ~ 202     | 23-12-31                                     | 3.33%                               | 미제출                   | 미제출 | 미제출                                                                                                    | 0/100     | ③ 8독을 친구 제그 후 제출에서를 줄니구제표                                  |  |  |  |  |  |  |  |  |   |         |
|                      |                                              |                                     |                       |     |                                                                                                    |           | [학습지원도구] [학습 지원도구 만족도 조사] 교육단계가 학습 동기를 유발할 수 있도록 구성되어 있는가? |  |  |  |  |  |  |  |  |   |         |
| 중간평가응                | 시하기                                          | 3                                   | <b>김종평가</b> 응시하기      |     | 과제제출하기                                                                                                    |           | ○ 1. 매우 만족                                                 |  |  |  |  |  |  |  |  |   |         |
|                      |                                              |                                     |                       |     |                                                                                                    |           | ○ 2.만족                                                     |  |  |  |  |  |  |  |  |   |         |
| i의 진도율 3.33          | %                                            |                                     |                       |     |                                                                                                    | r 🚔       | ○ 3. 보통                                                    |  |  |  |  |  |  |  |  |   |         |
| 년장 진도율 <b>1.26</b> 9 | %                                            |                                     |                       |     |                                                                                                    |           |                                                            |  |  |  |  |  |  |  |  | 5 | ○ 4. 불만 |
|                      | ※71が1月7日日                                    | OI 1006/7F SIDIOLI KI XIX MOI KISIS | LIP                   |     |                                                                                                    |           | ○ 5. 매우 불만                                                 |  |  |  |  |  |  |  |  |   |         |
| ※ 전도(                | ※ ㅋㅋㅋㅋ급 단소급<br>이덕 마지막 진도 페이지 : 1차시 14 페이지 (책 | 습 <b>택</b> 이지 이용후 반드시 10초이상 수강해     | 아 정상적으로 진도들이 반경이됩니다.) | (2  | 육과정상세보기) (학습자료 다운로드                                                                                             | 설문조사 참여하기 | [학습지원도구] [학습 지원도구 만족도 조사] 학습자가 진도 상담 등에 대해 도움을 받을 수 있는가?   |  |  |  |  |  |  |  |  |   |         |
| 가춘                   | 진                                            | 도울0%이상                              | 수료여부                  |     | 마수료                                                                                                    |           |                                                            |  |  |  |  |  |  |  |  |   |         |
| 여부                   |                                              |                                     | 教会委                   |     |                                                                                                    |           | ○ L 배우 반쪽                                                  |  |  |  |  |  |  |  |  |   |         |
|                      | T                                            | INFE POINT OF                       | 217.012               |     | back of the second second second second second second second second second second second second second second s |           | ○ 2. 만족                                                    |  |  |  |  |  |  |  |  |   |         |
| -                    | 2                                            | SEARCH SAL                          | -188/1                |     |                                                                                                    |           | ○ 3. 보통                                                    |  |  |  |  |  |  |  |  |   |         |
| 바을                   |                                              | 10% 반영                              | 70% 반영                |     | 20% 반명                                                                                                    |           | O 4. 불만                                                    |  |  |  |  |  |  |  |  |   |         |
| ÷                    |                                              | 0점 아상                               | 0점 이상                 |     | 0점 이상                                                                                                    |           | ○ 5. 매우 불만                                                 |  |  |  |  |  |  |  |  |   |         |
| 평                    |                                              |                                     | 반영된 평가 참산 60점 이상      |     |                                                                                                    |           |                                                            |  |  |  |  |  |  |  |  |   |         |

부정훈련 모니터링중 [106.242.16.2]

※ 부정훈련은 02-393-2220 또는 1:1문의로 신고 바랍니다.

| 1차시 | 표준보육 과정 이해하기<br>교육이수 시간: 07:26 17:20 - 07:26 17:26<br>교육시간: 5분 45:초 | 누적 진도율<br><b>3.33%</b> | 차시별 진도율<br>100.00% | 학습하기 |
|-----|---------------------------------------------------------------------|------------------------|--------------------|------|
|-----|---------------------------------------------------------------------|------------------------|--------------------|------|

|      | ○ 2. 만족                   |
|------|---------------------------|
|      | ○ 3 보통                    |
|      | ○ 4. 물만                   |
|      | ○ 5. 매우 불만                |
|      |                           |
|      |                           |
| (    | ③ 항목을 전부 체크 후 제줄하기를 눌러주세요 |
|      |                           |
| 1.00 |                           |

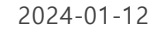

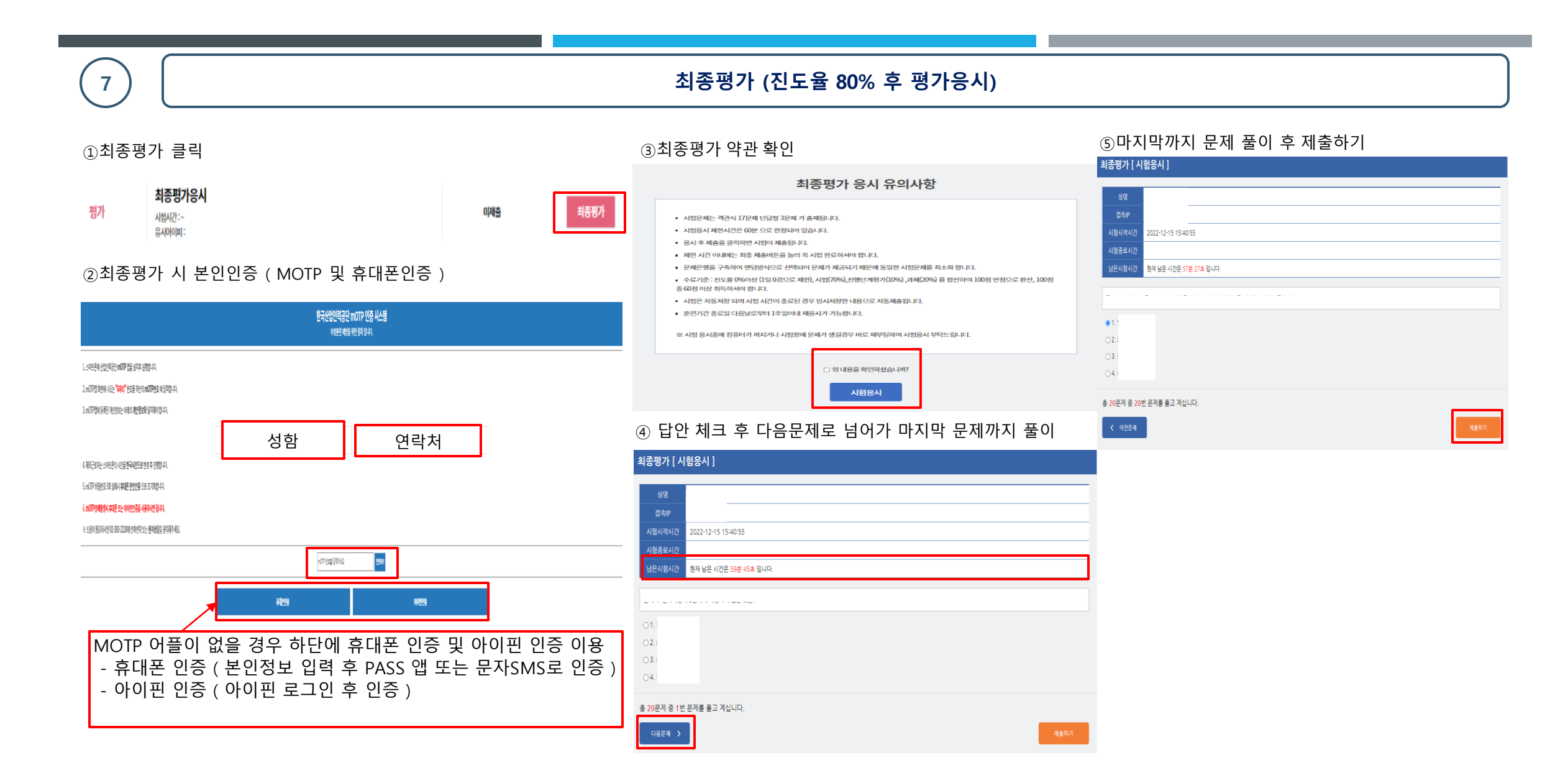

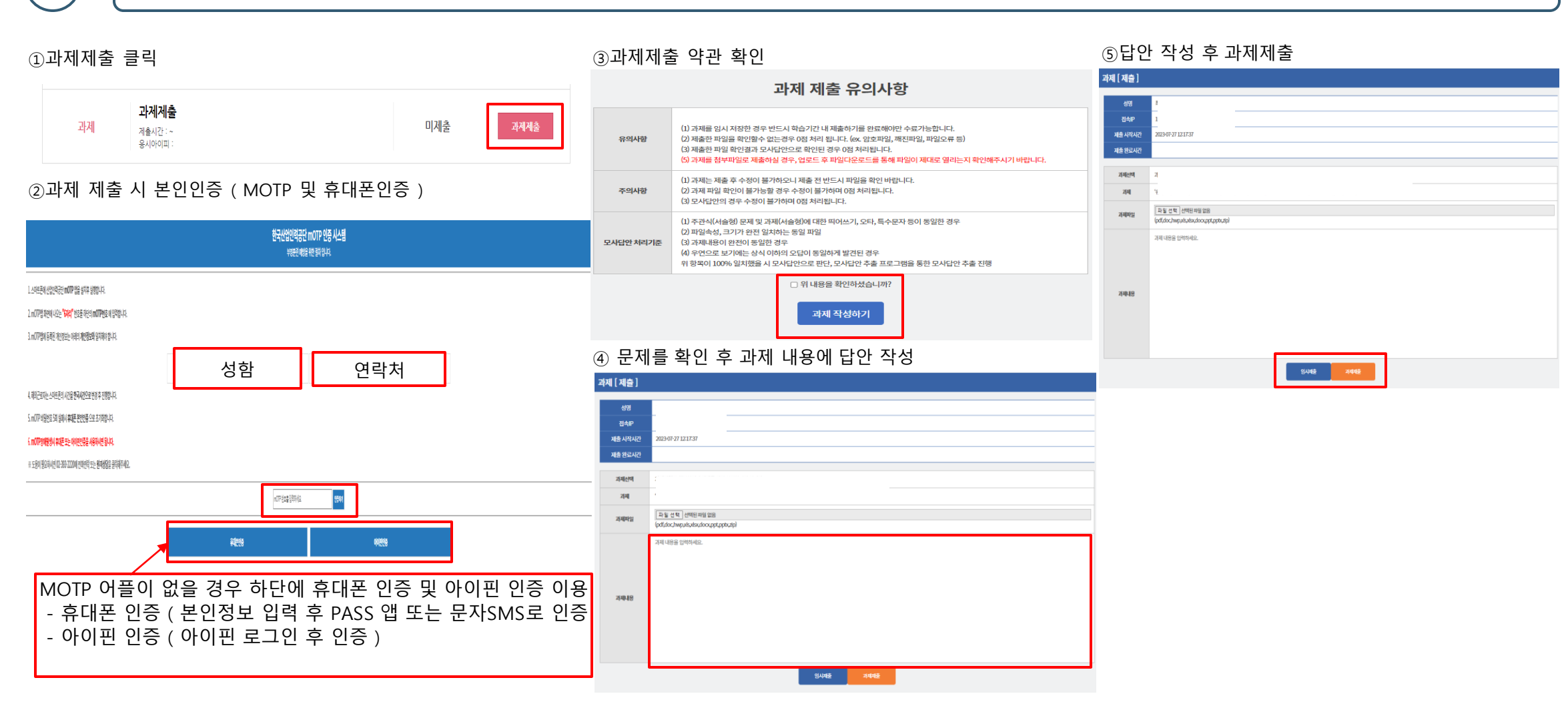

## 과제제출 (과제가 있을 경우만 진도율 80% 후 과제제출)

7

| (8) 결과확인                                                                                                    |                                                                                                    |                                                                                                    |  |  |  |  |  |
|----------------------------------------------------------------------------------------------------|----------------------------------------------------------------------------------------------------|----------------------------------------------------------------------------------------------------|--|--|--|--|--|
| ① 결과확인<br>- 학습종료 된 수업에서 목록 확인<br>( 직무교육은 교육기간 종료 후 재응시 기간 (1주일) 까지 종료 된<br>후에 결과확인 및 수료증 발급해주시기 바랍니다. )                                                                                                    | <ul> <li>② 성적 확인</li> <li>과정명을 확인 하고 교육기간, 진도율, 진행단계평가</li> <li>및 최종평가(시험), 과제점수 확인을 할 수 있습니다.</li> <li>- (-)표시는 미응시 또는 평가가 없는 과정입니다.</li> </ul>                                                                                                    | ③ 수료증 발급<br>- 수료증 발급 클릭 후 PDF저장 및 출력<br>- 수료증 날짜는 발급 하는 날짜로 표기됩니다.                                                                                                    |  |  |  |  |  |
| 내강의실                                                                                                    | 내강의실                                                                                                    | ☆ ○ +年間 - 10 ×<br>■ ehtcolar +年間                                                                                                    |  |  |  |  |  |
| 학습중인수업 학습중로된수업 수강산형내역 장비구니                                                                                                    | 학습중인수업 학습중표면수업 수강신청내역 장비구니                                                                                                    | 다양         ▷         P(SE # NS ↓ ↓         IIIK           400 ·         전체 ↓         ·         ·         ·         ·         ·         ·         ·         ·         ·         ·         ·         ·         ·         ·         ·         ·         ·         ·         ·         ·         ·         ·         ·         ·         ·         ·         ·         ·         ·         ·         ·         ·         ·         ·         ·         ·         ·         ·         ·         ·         ·         ·         ·         ·         ·         ·         ·         ·         ·         ·         ·         ·         ·         ·         ·         ·         ·         ·         ·         ·         ·         ·         ·         ·         ·         ·         ·         ·         ·         ·         ·         ·         ·         ·         ·         ·         ·         ·         ·         ·         ·         ·         ·         ·         ·         ·         ·         ·         ·         ·         ·         ·         ·         ·         ·         ·         ·         ·         · </td |  |  |  |  |  |
| <b>শ্ব ব্য</b> ষ্ণ ⊂ মধ্যন্ত রাগ ⊂ Q                                                                                                    | 면체 * 과정당 감색 Q,                                                                                                    | 1 월<br>4월월월:18896-1899<br>4월 1989-1989 김이사는 김도양한 V<br>전체 V 관광왕권북 Q                                                                                                    |  |  |  |  |  |
| No. 복습 구분 강의명 교육기간 진도율 진행단계평가 시험 과체 총점 수료여부                                                                                                    | No. 복습 구분 강의명 교육기간 진도율 진행단/행장가 시험 과제 총점 수료여부                                                                                                    | 설정 타보기 v<br>교육기간 전도율 전행탄세명가 사람 관계 총점 수표여부                                                                                                    |  |  |  |  |  |
| 1 [2023년] 2023년5-31 ~ 2023년6-29 (상태고) 100.00% 100.00 95.00 - 95.50/100 수도했었는                                                                                                    | 1 1 1 1 1 1 1 1 1 1 1 1 1 1 1 1 1 1 1                                                                                                    | 9992 44 24494 4366333<br>4 644 44644<br>20296231-2029629 (1000) 5500 - 555920<br>2                                                                                                    |  |  |  |  |  |
| 2 [2023년] 2023-05-17 - 2023-06-16 (3세도) 0.00% 미제출 미제출 미제출 0.00/100 박수글 알면 돈이되고 모르면 듁이되는 저작권 이야기                                                                                                    | 2 [2013년] 2013년년 2013년 (1년 2013년 1년 2013년 1년 2                                                                                                    | 2029/5/17-2029/5/26 (##2) 0.00% 0.0% 0.0% 0.0% 0.0% 0.0%                                                                                                    |  |  |  |  |  |
| 3 [2023년] 2023년/1 · 2023년/1 · 2023/ | 3 [2023년] 2023년4년 - 2023년4년 - 2023년 - 2023년 - 2028년 - 2028년 - 2028년 - 2028년 - 2028년 - 2028년 - 2028년 - 2028년 - 2028년 | 20239417-2023656.9657 0.00% · · · 0.0000 4+2                                                                                                    |  |  |  |  |  |
| 4 [2023년] 2023년 2023년 2023년 2023년 2023년 17 - 2023년 16 (종예원가) 0.00% · · · 0.00/100 백수국                                                                                                    | 4 [2023년] 2023년년17 - 2023년16 (종예전기) 0.00% · · · 0.00/100 박동금<br>[방정평수고옥] 성화통해방고옥_1                                                                                                    | 2023/417-2023/535 (907) 0.00% · · · 0.00/00 =+=                                                                                                    |  |  |  |  |  |
| [2023년]<br>5 2023년 전사원이 함께하는] 크네싱스 리더십, 객반기에 2023년 07 ~ 2023년 07 《신태고》 100,00% 미제출 미체출 - 0,00/100 백수교<br>부흥을 이끌다                                                                                                    | [2003년]<br>5 2023년 [전사원의 함께하는] 크레싱스 리다님, 리반기에 2023년 607 (3년보기) 10000% 미지출 미저출 - 0.00/100 박동물<br>부동물 아들다                                                                                                    | 략 bywy 20234477-20236577 (원모) 20007% 이제를 이제를 - conjun #82                                                                                                    |  |  |  |  |  |
| 6 [2003년] 2003년 2003년 2003년 7 2003년 7 2003                                                                                                    | 6 [2023년] 2023년4년 2023년4년7 - 2023년4년7 - 2023년                                                                                                    | <u>₩3</u> #1                                                                                                    |  |  |  |  |  |
| 7 (2023년) 2023년3-2023년429 (정태27) 100.00% 30.00 미셔출 24.00/100 백수물 함께 배워보는 요양먹무 기본교육                                                                                                    | 7 [2023년] 2023년30 - 2023년429 (20127) 100.00% 30.00 미제출 24.00/100 박물<br>함께 배워보는 요양먹우기본 교육                                                                                                    | 2013-10-31-2013-14-28 (9/6:7) 100.07%, 30.00 10/48 24.09/100 <b>4:52</b>                                                                                                    |  |  |  |  |  |
| 8 [2023년] 2023년 2023년 2028년 2023년 2023년 2023년 2028년 2028년 2 | 8 [2023년] 2023년 2023년 3023년 3023                                                                                                    | 2023-03-30-2023-04-20 (2027) 100.07% - 20.00 - 20.00/100 (4528-3<br>19)                                                                                                    |  |  |  |  |  |

| 9                                                                                         | 개인정보수정                                                 |                                                         |                                                                                                    |  |  |
|-------------------------------------------------------------------------------------------|--------------------------------------------------------|---------------------------------------------------------|----------------------------------------------------------------------------------------------------|--|--|
| ① 사이트 우측 상단에<br>좌측 메뉴 내 강의실<br>✔HRK 애판대443제٩                                              | 로그아웃 옆에 성함 (아(<br>- 정보변경 클릭<br><sub>학습때뉴얼   원격지원</sub> | 이디) 클릭 또는<br>성함(아이디) 로그아웃 내강의실 상담문의<br>로마 구제네대표 동반성장영회는 | ② 정보변경<br>- 변경하고자 하는 부분을 수정 후 확인                                                                                                    |  |  |
| 교육원 소개<br>교육과정<br>국비지원안내<br>하습지원센터<br>하습유의사항 약습중인수업<br>박급충료된 수업<br>정바구니<br>수강신청내역<br>정보면정 | DR<br>S                                                | 내일배움카드로<br>비부담없이 자기개발 하세요!                              | <form></form>                                                                                                    |  |  |
| 환급과정<br>정부에서<br>지원합니다.<br>대보리가기 →                                                         |                                                        | 문법 비케팅 인으로 내 브랜드 레함감         여전 전 적 시 이 가지를 높여주는 물건 전 특 | 상세보기       정보면경         소       정보면경         전보면경       기         정보면경       비만면호면경         비만면호면경       비만면호면경         비만면호면경       비만면호면경         비만변호면경       비만만호면경 |  |  |
| 비환급과정                                                                                     | <u>रुधवंध</u>                                          | (() 전문 전문 전문 전문 전문 전문 전문 전문 전문 전문 전문 전문 전문              | 시집 바일관년호:<br>시집 바일관년호: 파인건                                                                                                    |  |  |

완료

인기강좌를 소개합니다.

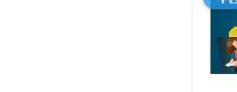

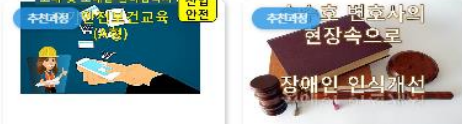

-유의사항-

#### 공통사항

1. 모든 과정은 페이지 별 10초 이상 필수로 진행되어야 합니다.

2. 1일 8회차 수강 제한이 있습니다.

3. 평가는 PC로만 진행 가능합니다.

4. 진도율 반영 및 화면이 이상하게 보일 경우, CTRL+SHIFT+R 을 눌러 간편쿠키 삭제를 진행해주시기 바랍니다.

(모바일 쿠키 삭제는 어플과 핸드폰 기종에 따라 인터넷 브라우저 및 방법이 다르므로 검색하여 진행해주시기 바랍니다)

5. PC에서 영상 수강 중 하단에 재생 버튼 및 다음 페이지 이동이 안보일 경우 (키보드 CTRL+마우스 휠을 이용하여 화면을 모니터에 맞게 조절해주시기 바랍니다)

#### 직무교육

1. 페이지 별 10초 이상 필수 마지막 페이지까지 진행 후 우측에 총 교육진행시간이 50% 이상 수강 되어야 합니다. (예: 1차시 32분 30초 > 50% 수강 시 최소 17분 진행 후 학습 종료) 2. 매 8회차마다 본인인증이 이루어집니다 (1회차, 8회차, 15회차, 24회차 ...)

3. 본인인증이 진행되는 매 8회차에서는 수강 중 진도율이 100%가 안되었을 경우 영상 종료 시 본인인증이 반복적으로 이루어집니다.

4. 총 점수가 60점 이상 되어야 수료 가능합니다.

5. 최종평가까지 응시한 수강생에 한하여 점수 미달로 인한 미수료자는 교육기간 종료 후 일주일간 재 응시가 가능합니다. 재 응시자는 개별 문자 발송 드립니다.

#### 법정교육

1. 법정 교육 중 장애인식개선교육은 페이지 별 10초 이상 진행 후, 총 교육진행 시간이 50% 이상 수강 되어야 합니다.

2. 장애인인식개선교육을 제외 한 나머지 법정 교육은 마지막 페이지까지 10초 이상 필수 진행 후 학습 종료 해주시기 바랍니다.

3. 법정 교육은 본인인증 절차가 없습니다.

#### 산업안전교육

안전보건교육 최초 1회는 본인인증을 하셔야 합니다.
 페이지 별 10초 이상 필수이며, 총 교육진행시간이 100% 수강 되어야 합니다.
 **산업안전교육을 모바일로 수강하실 경우 꼭 안전에 주의해주시기 바랍니다 . 운전 및 작업 시에는 모바일 수강을 들으시면 안됩니다.** 산업안전교육은 PC.모바일 수강가능하며, 차시별 평가응시 또는 전부 수강 후 평가응시 가능합니다.
 평가는 70점 이상 되어야 수료 가능합니다.
 산업안전교육 차시 별 평가응시는 3회까지만 가능합니다.